# **Eda** Evidence obchodních aktivit

# Proces nákupu

Tento dokument obsahuje popis procesu nákupu včetně ukázky typických kroků od objednávky až po fakturaci.

### Obsah:

| Struktura dat                        | . 2 |
|--------------------------------------|-----|
| Založení objednávky                  | . 3 |
| Základní údaje                       | . 3 |
| Text objednávky                      | . 3 |
| Položky objednávky                   | . 4 |
| Úprava položek                       | . 5 |
| Zadání dodávky k objednávce          | . 6 |
| Základní údaje                       | . 6 |
| Text dodacího listu                  | . 6 |
| Položky dodávky                      | . 6 |
| Naskladnění položek                  | . 6 |
| Zadání faktury k objednávce          | . 7 |
| Základní údaje                       | . 7 |
| Text faktury                         | . 7 |
| Položky faktury                      | . 7 |
| Zaúčtování zálohové faktury          | . 8 |
| Vytvoření Storno faktury a Dobropisu | . 9 |
| Zadání odchozí platby k faktuře      | . 9 |
| Sledování stavu objednávky           | 10  |

### Autor a kontaktní osoba:

Tomáš Rosinský

Pohankova 15, Brno Tel: 606 746 325 email: <u>software@rosinsky.cz</u> www: <u>www.rosinsky.cz</u>

### Struktura dat

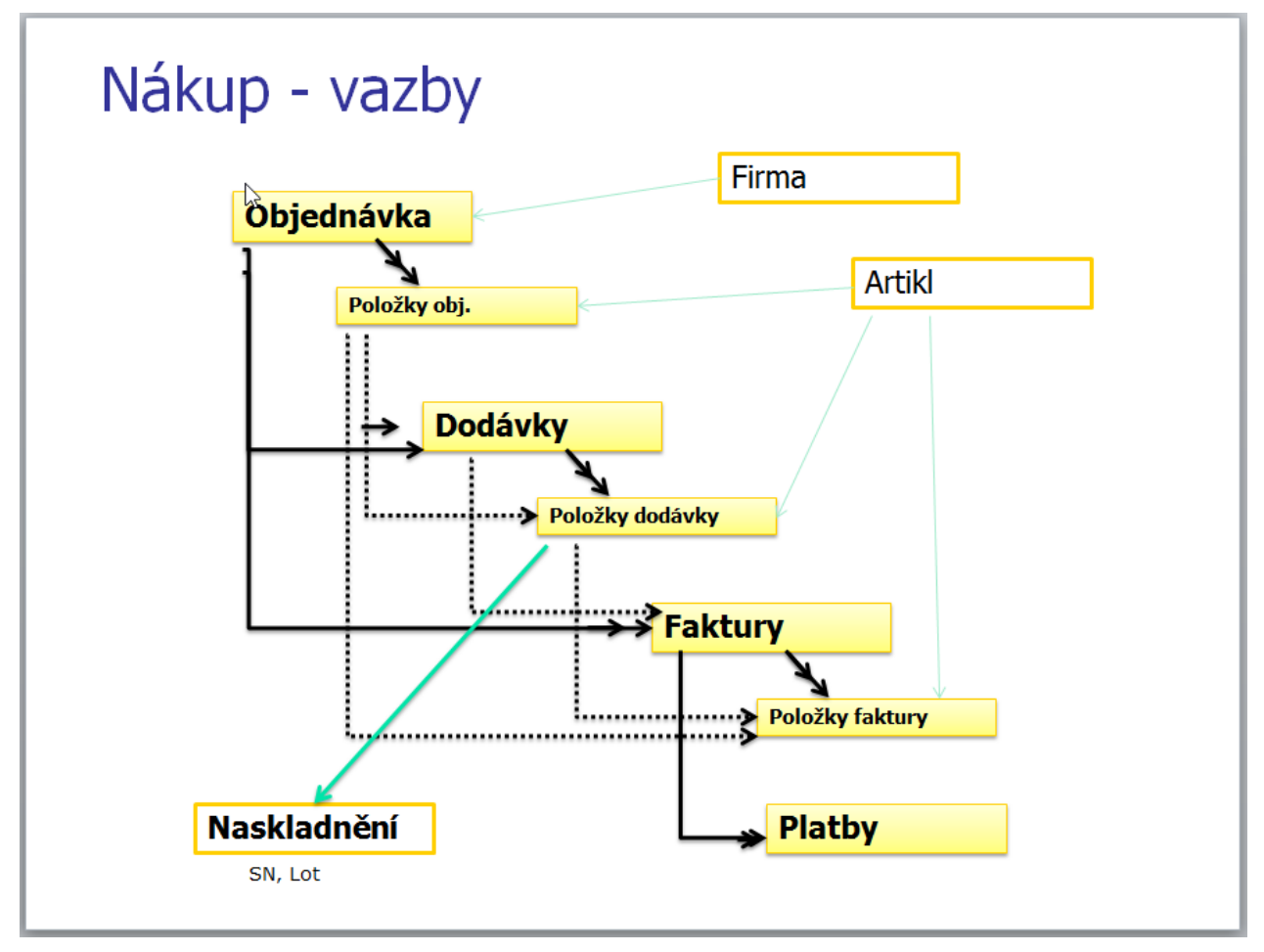

### Založení objednávky

Objednávku lze založit následujícími způsoby:

- jako prázdnou přímo z pohledu objednávky
- jako duplikát již existující objednávky z pohledu objednávky
- s předvyplněným dodavatelem z pohledu Firmy, Osoby nebo Artikly
- z kontraktu volbou Vytvořit novou nákupní objednávku, ta bude následně přiřazena ke kontraktu
- ze seznamu všech položek k objednání (pohled Objednávky Položky k objednání)

### Základní údaje

- zadejte identifikaci objednávky, číslo objednávky lze vygenerovat pomocí tlačítka Nový nebo bude vygenerováno automaticky při uložení.
- vyhledejte a vyberte dodavatele, po výběru dodavatele je načtena jazyková varianta a měna z nastavení firmy, jinak je nutné toto zadat ručně
- objednávku uložte

### Text objednávky

- v záložce Texty můžete zadat záhlaví a zápatí objednávky (např. podpis, podmínky apod.)
- záhlaví a zápatí lze načíst z předdefinovaných textů
- právě zadaný text záhlaví a zápatí lze uložit jako výchozí text pro nové záznamy (platí pro daného uživatele)
- svislá čára označuje místo zalomení textu v tištěném reportu
- dlouhé texty lze otevřít v extra okně přes celou obrazovku, popř. lze vložit formátovací znaky, vše pomocí tlačítek v pravém horním rohu položky

Načíst, přidat text, Použít pro nové záznany 🖪 🖬

### Položky objednávky

v záložce položky objednávky vyberte a zadejte seznam položek

#### položka z katalogu artiklů

• tlačítkem <u>+ Artikl</u> vyhledejte a přidejte položku z katalogu artiklů

#### nebo použijte rychlé vložení artiklu podle kódu

- vložte novou položku tlačítkem <u>Nový</u> nebo přechodem na nový řádek v mřížce s položkami šipkou dolů
- o do sloupce Kód položky zadejte hledaný kód
- klikněte na tlačítko … v buňce nebo zmáčkněte <u>Ctrl+Enter</u>
- Z
   Číslo
   Typ
   Kód pol.

   pol.
   pol.
   SA1500
   Image: Compare the second second seco
- pokud je daný kód nalezen, je automaticky vložena položka artiklu, pokud je nalezeno více položek, je zobrazen seznam s možností výběru
- po přidání bude automaticky načten lokalizovaný popis artiklu dle zvolené jazykové varianty objednávky (pokud není v katalogu zadáno, použije se výchozí popis)
- dále je načtena jednotková cena položky
- počet kusů je přednastaven na nákupní množství
- DPH je nastaveno dle skupiny DPH u artiklu a aktuální sazby k datu objednávky v definici DPH
- pokud v ceníku artiklu není zadána nákupní cena, je nutné ji zadat ručně přímo v objednávce, pokud je více nákupních cen, je možné ručně vybrat aktuální, v případě ceny v jiné měně je tato automaticky přepočtena podle zadaného kurzu v definici měn
- následně je možné upravit počet kusů a cenu za MJ
- ke každé položce je také možné zadat slevu v %

#### textová položka

- tlačítkem <u>+ Text</u> lze načíst z definice předpřipravených textů požadovaný text
- tlačítkem <u>Nový</u> lze zadat nový prázdný záznam a zadat text ručně

#### suma bloku položek s možností doplňkové slevy

- tlačítkem + Suma zadejte sumární položku
- ručně lze upravit předvyplněný text sumy (nebo lze v globální konfiguraci přímo nastavit jiný požadovaný)
- ručně lze zadat % slevu za daný blok, popř. lze zadat přímo absolutní slevu do sloupce cena (nutno zadat zápornou hodnotu)
- po zadání slevy je v poli Cena za MJ suma celého bloku, v poli Cena je vypočtená či zadaná sleva (v tištěném reportu je to zobrazeno pod sebou)
- z hlediska výpočtu DPH je nutné v rámci jednoho slevového bloku využívat jen jednu sazbu DPH (jinak program vypíše upozornění)

#### zalomení stránky

• tlačítkem + Zalomení zadejte nucené zalomení stránky

#### položky k objednání

 tlačítkem <u>+ Pol. K obj.</u> zobrazíte seznam všech položek, které jsou určeny k objednání (buď jde o seznam položek z kontraktů, které nejsou na skladě, nebo o seznam položek pod limitem na skladě)  hromadným výběrem položek je následně vložíte do objednávky i s požadovaným počtem kusů

### Úprava položek

Eda

pod seznamem položek jsou panely umožňující:

- editaci popisu položky včetně možnosti zobrazení v nezávislém okně
- nastavení formátu položky
- změna pořadí položek, přečíslování položek (nastaví se pouze u položek, které již mají vyplněné číslo), hromadné změny položek (nastavení slevy, DPH, odstranění)
- aktualizace ceny položek dle aktuálního ceníku (např. po duplikaci objednávky)

|                   |             | 23.                                            | 12.2014 -                      | 20140005 / 1               | ing. To                                 | omáš Ro                                                        | sinsky                           | /, ICO:7                                                                       | 72448                                                         | 1482, Pohani                                                                               | ova 40/               | 15, Brno, (S                                | Servis                             | )                                                       | <u>e</u>                                          |       |                                                  |
|-------------------|-------------|------------------------------------------------|--------------------------------|----------------------------|-----------------------------------------|----------------------------------------------------------------|----------------------------------|--------------------------------------------------------------------------------|---------------------------------------------------------------|--------------------------------------------------------------------------------------------|-----------------------|---------------------------------------------|------------------------------------|---------------------------------------------------------|---------------------------------------------------|-------|--------------------------------------------------|
| Základní u        | údaje       | Texty, pozn                                    | ámky                           | Položky obj.               | Dod                                     | lávky a sta                                                    | v                                | Faktury                                                                        | a stav                                                        | Schval                                                                                     | ování                 | Soubory                                     |                                    |                                                         |                                                   |       |                                                  |
| Číslo T<br>pol. p | Typ<br>pol. | Kód pol.                                       |                                | Název pol.                 |                                         | Popis pol.                                                     | Artikl                           | Počet<br>MJ                                                                    | MJ                                                            | Cena za MJ                                                                                 | Sleva %               | Cena                                        | DPH<br>%                           | Cena s DPH                                              | Předpokl.<br>datum dod.                           | ^     |                                                  |
| 1 A               | Art         | PB-KEV4-9/10ED-N                               | 4-9 MHz ši                     | rokopásmová intral         | kavitár                                 |                                                                | Artikl                           | 1,0                                                                            | ks                                                            |                                                                                            | 10,0                  | 0,00                                        |                                    | 0,00                                                    |                                                   |       | Uprav                                            |
| 3 A               | Art         | BD-335-DSC                                     | MEDISON                        | SA6000II DSC boa           | ard                                     |                                                                | Artikl                           | 1,0                                                                            | ks                                                            | 2 500,00                                                                                   | 10,0                  | 2 250,00                                    |                                    | 2 250,00                                                |                                                   |       | Ca                                               |
| 4 A               | Art         | BD-335-DSC                                     | MEDISON                        | SA6000II DSC bor           | ard                                     |                                                                | Artikl                           | 1,0                                                                            | ks                                                            | 2 500,00                                                                                   | 10,0                  | 2 250,00                                    |                                    | 2 250,00                                                |                                                   |       | Nov                                              |
| 5 A               | Art         | 100-PT110                                      | Monica VS                      | 15 monitor, DK soft        | tware                                   |                                                                | Artild                           | 1.0                                                                            | ke                                                            | 100 000 00                                                                                 | 10.0                  | +00 000 00                                  |                                    |                                                         |                                                   |       |                                                  |
|                   |             |                                                |                                |                            | charcy                                  |                                                                | ALUNI                            | 1,0                                                                            | K3                                                            | 120 000,00                                                                                 | 10,0                  | 108 000,00                                  |                                    | 108 000,00                                              |                                                   | ~     | Dupli<br>Odst                                    |
| vybran            | ného a      | artiklu: 6 na skladě j                         | 1 nakouper                     | o a nedodáno / 0 p         | prodáno                                 | p a nedodá                                                     | no                               | 1,0                                                                            | N3                                                            | 120 000,00                                                                                 | 10,0                  | 108 000,00                                  |                                    | 108 000,00                                              | >                                                 | ~     | Dupli<br>Odst<br>Ulo<br>Sto                      |
| vybran            | ného a      | rtiklu: <b>6</b> na skladě ,<br>Popis vybrané  | ( <b>1</b> nakouper<br>položky | io a nedodáno / 0 ;        | prodáno<br>Formá                        | p a nedodá<br>t položky [                                      | no                               | Úp                                                                             | ravy p                                                        | oložek                                                                                     | 10,0                  | 105 000,00                                  | Surr                               | 108 000,00                                              | Kč                                                |       | Duplik<br>Odstu<br>Ulo<br>Stor                   |
| vybran            | ného a      | artiklu: <b>6</b> na skladě ,<br>Popis vybrané | ( <b>1</b> nakoupen<br>položky | io a nedodáno / 0 p        | prodáno<br>Formá                        | o a nedodá<br>t položky [                                      | no<br>Posi                       | úp<br>unout <u>nai</u>                                                         | pravy p<br>horu, d                                            | oložek E                                                                                   |                       | 108 000,00<br>HCelker                       | Sum<br>n                           | 108 000,00<br>na položek<br>Suma DPH Ce                 | ×č<br>:kem s DPH                                  | × .   | Duplik<br>Odstu<br>Ulo<br>Stor                   |
| vybran            | ného a      | rtiklu: <b>6</b> na skladě j<br>Popis vybrané  | ( <b>1</b> nakoupen<br>položky | io a nedodáno / <b>0 ;</b> | prodáno<br>Formá<br>□ Tu<br>□ Po        | o a nedodá<br>t položsy (<br>čně<br>dtrženě                    | no<br>Posi<br>Nas                | úp<br>unout <u>na</u> ł<br>tavit hror<br>Jalzovat                              | pravy p<br>horu, d<br>madně:                                  | oložek [c<br>olo, přečálovat<br>Slevu, DPH<br>(faonis cena)                                | 10,0                  | 105 000,00<br>1 Celker<br>112 5             | Sum<br>n<br>500,00                 | 108 000,00<br>na položek<br>Suma DPH Ce<br>0,00         | ><br>kc<br>kem s DPH<br>112 500,00                | × .   | Duplik<br>Odst<br>Ulo<br>Stor<br>Art             |
| vybran            | ného a      | rtiklu: <b>6</b> na skladě ,<br>Popis vybrané  | ( <b>1</b> nakoupen<br>položky | io a nedodáno / <b>0</b> ; | prodáno<br>Formá<br>DTu<br>Po<br>Vie    | o a nedodá<br>t položky [<br>čně<br>dtrženě<br>:vo             | no<br>Posi<br>Nas<br>Aktu        | úp<br>unout <u>nai</u><br>tavit hror<br><u>Jalizovat</u>                       | pravy p<br>horu, d<br>madně:<br>položky<br>brané,             | oložek (z<br>olů, přečíslovat<br>Slevu, DPH<br>y (popis,cena)<br>všechny                   | 2 DP<br>0%<br>▶ Celk  | 108 000,00<br>1 Celker<br>112 5<br>em 112 5 | Sum<br>n<br>00,00<br><b>00,00</b>  | 108 000,00<br>na položek<br>Suma DPH Ce<br>0,00<br>0,00 | ><br>kem s DPH<br>112 500,00<br><b>112 500,00</b> | × .   | Duplik<br>Odstr<br>Ulo<br>Stor<br>Art            |
| vybran            | ného a      | rtiklu: <b>6</b> na skladě ,<br>Popis vybrané  | / 1 nakoupen<br>položky        | io a nedodáno / 0 ;        | prodánc<br>Formá<br>D Tu<br>Po<br>O Vie | o a nedodá<br>t položky [<br>ičně<br>dtrženě<br>:vo<br>rostřed | no<br>Posu<br>Nas<br>Akti<br>Ods | úp<br>unout <u>na</u> ł<br>tavit hron<br><u>Jalizovat</u><br>tranit <u>vyt</u> | pravy p<br>horu, d<br>madně:<br>položky<br>brané,<br>vat loka | oložek Je<br>olů, přečislovat<br>Slevu, PPH<br>/ (popis,cena)<br>všechny<br>ližovaný nopis | 2 DPi<br>0%<br>▶ Celk | 108 000,00<br>1 Celker<br>112 5<br>em 112 5 | Sum<br>n<br>i00,00<br><b>00,00</b> | 108 000,00<br>na položek<br>Suma DPH Ce<br>0,00<br>0,00 | ><br>Kem s DPH<br>112 500,00<br>112 500,00        | > I < | Duplik<br>Odst<br>Udo<br>Sto<br>Arri<br>Te<br>Su |

Následuje schvalování a tisk objednávky.

# Zadání dodávky k objednávce

Dodávku lze založit následujícími způsoby:

- jako prázdnou přímo z pohledu dodávky, ale je nutné následně vyhledat objednávku
- z pohledu objednávky, u aktivní objednávky zvolit akci + Dodávka
- přímo z editačního okna objednávky ze záložky Dodávky a stav

K jedné objednávce může být libovolný počet dodávek

### Základní údaje

- zadejte datum dodávky, popř. číslo přijatého dodacího listu a poznámku
- dodací list uložte

### Text dodacího listu

 v záložce Texty můžete zadat záhlaví a zápatí dodacího listu, ale nejspíše to nebude nikdy nutné

### Položky dodávky

v záložce položky dodávky vyberte a zadejte seznam dodaných položek

### položka z objednávky

- tlačítkem <u>+ Z objednávky</u> zobrazte seznam objednaných a zatím nedodaných položek
- vyberte požadované položky (klikáním na levý fixní sloupec položek nebo pomocí tlačítka <u>Vybrat vše</u>
- do dodávky budou vloženy položky s počtem dle objednávky, následně je možné počet kusů upravit dle skutečnosti

### položka z katalogu artiklů

tlačítkem <u>+ Artikl</u> lze zadat i položku nevázanou na objednávku přímo z katalogu artiklů

### nebo použijte rychlé vložení artiklu podle kódu

- vložte novou položku tlačítkem <u>Nový</u> nebo přechodem na nový řádek v mřížce s položkami šipkou dolů
- $\circ~$ do sloupce Kód položky zadejte hledaný kód
- klikněte na tlačítko … v buňce nebo zmáčkněte <u>Ctrl+Enter</u>

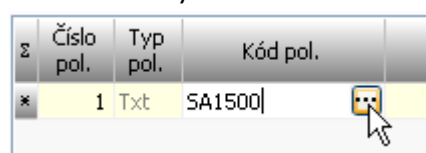

 pokud je daný kód nalezen, je automaticky vložena položka artiklu, pokud je nalezeno více položek, je zobrazen seznam s možností výběru

### Naskladnění položek

- dodané položky je možné proklikem <u>Naskladnit</u> rovnou naskladnit na požadovaný sklad
- artikl typu Přístroje je nutné naskladňovat po kusu (každý má svůj záznam se svým SN)
- artikl typu Materiál je možné naskladňovat hromadně, ale lze i postupně (např. na různé sklady či s různými loty)
- ostatní typy artiklů a položek (Sestava, Služba, Suma, Text) se do dodávky nezadávají, takže je nelze ani naskladnit

| 🕬 Nákup - Dodací listy - proh                                                | hlížení záznamu                                                              |                |                                                                                                 |                                                                                         |                                                             | _               |                                                                                                    |  |  |  |  |
|------------------------------------------------------------------------------|------------------------------------------------------------------------------|----------------|-------------------------------------------------------------------------------------------------|-----------------------------------------------------------------------------------------|-------------------------------------------------------------|-----------------|----------------------------------------------------------------------------------------------------|--|--|--|--|
| 19.09.2014 - / 20140004, 19.09.2014, Ing. Tomáš Rosinský         Information |                                                                              |                |                                                                                                 |                                                                                         |                                                             |                 |                                                                                                    |  |  |  |  |
| Základní údaje Tex                                                           | xty Položky dodávky                                                          |                |                                                                                                 |                                                                                         |                                                             |                 |                                                                                                    |  |  |  |  |
| Σ Z<br>objednávky Číslo pol. K                                               | Kód pol. Název pol.                                                          | Popis pol.     | Artikl Počet M                                                                                  | Naskladněno ks                                                                          | MJ Nasklad                                                  | dnit V ^        | Upravit                                                                                                    |  |  |  |  |
| Image: Popis pol.:                                                           | 10-16 MHz širokopásm<br>2000 19" LCD monitor s TV v<br>Popis vybrané položky | ová lineární s | Artikl Artikl Artikl Posunout nahor Odstranit yybra Ukázat nasklad yybrané položk Načítat i pop | y položek E<br>y dolů, přečislovat<br>né, všechny<br>ění<br>, všech položek<br>s artiků | ks Naskladni<br>ks Naskladni<br>Dodáno ks<br>Naskladněno ks | žek 2<br>2<br>2 | Copravit<br>Nový<br>Duplikovat<br>Odstranit<br>Uložit<br>Storno<br>t<br>Z objednávky<br>t<br>Artikl<br>t<br>Text |  |  |  |  |
| Předchozí Následující                                                        |                                                                              |                |                                                                                                 |                                                                                         | I                                                           | lisk. sestavy   | Zavřít                                                                                                    |  |  |  |  |

Z okna lze zobrazit také výpis již naskladněných položek.

### Zadání faktury k objednávce

Fakturu lze založit následujícími způsoby:

- jako prázdnou přímo z pohledu faktury, ale je nutné následně vyhledat objednávku
- z pohledu objednávky, u aktivní objednávky zvolit akci + Faktura
- přímo z editačního okna objednávky ze záložky Faktury a stav

K jedné objednávce může být libovolný počet faktur

### Základní údaje

- zadejte datum přijetí, splatnosti a DPH, popř. číslo přijaté faktury (bude následně zkopírováno do var. symbolu)
- z dodavatele objednávky budou načteny bankovní údaje, je možné ručně změnit
- z objednávky bude načtena jazyková varianta a měna
- lze vybrat konkrétní dodací list, ke kterému je faktura připojená (není nutné)
- fakturu uložte

### **Text faktury**

 v záložce Texty můžete zadat záhlaví a zápatí faktury, ale nejspíše to nebude nikdy nutné

### Položky faktury

v záložce položky faktury vyberte a zadejte seznam fakturovaných položek

#### položka z objednávky

- tlačítkem <u>+ Z objednávky</u> zobrazte seznam objednaných položek, je možné vybírat jen z již dodaných položek nebo ze všech objednaných
- v seznamu položek je i položka typu Suma, pokud v objednávce byla použita (tím se zajistí přesun skupinové slevy z objednávky do faktury)
- vyberte požadované položky (klikáním na levý fixní sloupec položek nebo pomocí tlačítka <u>Vybrat vše</u>
- do faktury budou vloženy položky s počtem dle dodávky či objednávky, následně je možné počet kusů upravit dle skutečnosti
- POZOR pokud byla použita v objednávce skupinová sleva zadaná v % a bude více faktur, je nutné tuto slevu použít u všech částečných faktur (pokud se fakturují položky z bloku slevy), tím se sleva použije pro všechny položky
- POZOR pokud byla použita v objednávce skupinová sleva zadaná jako absolutní částka a bude více faktur, je nutné tuto slevu použít jen u jedné faktury, popř. ji ručně rozložit dle potřeby

#### položka z katalogu artiklů

• tlačítkem <u>+ Artikl</u> lze zadat i položku nevázanou na objednávku přímo z katalogu artiklů

#### nebo použijte rychlé vložení artiklu podle kódu

- vložte novou položku tlačítkem <u>Nový</u> nebo přechodem na nový řádek v mřížce s položkami šipkou dolů
- do sloupce Kód položky zadejte hledaný kód
- klikněte na tlačítko … v buňce nebo zmáčkněte <u>Ctrl+Enter</u>

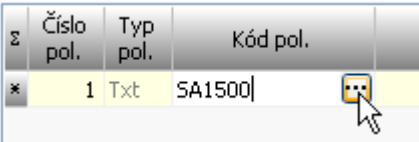

 pokud je daný kód nalezen, je automaticky vložena položka artiklu, pokud je nalezeno více položek, je zobrazen seznam s možností výběru

#### textová položka

- tlačítkem <u>+ Text</u> lze načíst z definice předpřipravených textů požadovaný text
- tlačítkem Nový lze zadat nový prázdný záznam a zadat text ručně

#### suma bloku položek s možností doplňkové slevy

- tlačítkem + Suma zadejte sumární položku
- ručně lze upravit předvyplněný text sumy (nebo lze v globální konfiguraci přímo nastavit jiný požadovaný) a požadovanou slevu stejně jako v objednávce

### Zaúčtování zálohové faktury

Pokud byla k objednávce zadána zálohová faktura, je možné následně ostrou fakturu zadat tímto postupem:

#### možnost 1/

- v pohledu faktury nalezněte zálohovou fakturu
- vyberte akci <u>Generovat ostrou fa</u>, po uložení faktury se načtou položky ze zálohové a zaplacená záloha

#### možnost 2/

• zadejte ručně položky ostré faktury

- pod seznamem položek zvolte akci <u>Načíst zaplacenou zálohu</u>, tím se do položek načte již zaplacená zálohová faktura (načítají se jen již uhrazené faktury)
- tlačítkem Zadat zaplacenou zálohu lze zadat zaplacenou částku ručně.

### Vytvoření Storno faktury a Dobropisu

K objednávce lze založit také Storno fakturu nebo Dobropis.

Dobropis je navázán na původní ostrou fakturu a po uložení je možno načíst položky z ostré faktury. Položky na dobropisu jsou vždy záporné. Po zkopírování či zadání položek lze v dialogu označit přiřazené položky z dodávky jako vrácené. Tím se označí položka v dodacím listu jako vrácená a pokud již byl artikl naskladněn, je zrušeno i toto naskladnění. V historii artiklu je vidět akce Naskladněno-Vráceno.

Pro udržení souhlasu počtu kusů s objednávkou je nutné vrácené zboží znovu přijmout v jiném dodacím listu nebo upravit položky objednávky.

### Zadání odchozí platby k faktuře

Platbu lze založit následujícími způsoby:

- jako prázdnou přímo z pohledu platby, ale je nutné následně vyhledat fakturu
- z pohledu faktury, u aktivní faktury zvolit akci Platba
- přímo z editačního okna faktury ze záložky Platby a stav
- k jedné faktuře může být libovolný počet plateb

U platby je možné zvolit hodnotu, měnu, a cílový účet.

Pokud po zadání platby je zůstatek k platbě nulový, je faktura označena jako zaplacená.

## Sledování stavu objednávky

Stav objednávky a její položek je možné vidět přímo v seznamu objednávek v okně se seznamem položek nebo přímo v editačním okně objednávky v záložce Dodávky a stav nebo Faktury a stav.

|   |           | ÷7        | 201100      | 20.12.2011             |                     |                  |            |              | Old GEVORY |               |            | 1            |
|---|-----------|-----------|-------------|------------------------|---------------------|------------------|------------|--------------|------------|---------------|------------|--------------|
|   |           | ?/-       | 201400      | 007 23.12.2014         |                     |                  |            |              | Ultrazvuky |               |            |              |
| ۶ |           | ?/-       | 201400      | <b>004</b> 19.09.2014  | Dodáno částečně     |                  |            |              | Ultrazvuky |               |            |              |
|   |           | ?/-       | 20140       | 001 04.01.2014         |                     |                  |            |              | Ultrazvuky |               |            |              |
|   |           | ?/-       | 20140       | 002 04.01.2014         |                     |                  |            |              | Ultrazvuky |               |            |              |
|   |           | ?/-       | 201400      | 003 04.01.2014         | STORNO              |                  |            |              | Ultrazvuky |               |            |              |
|   |           |           |             |                        |                     |                  |            |              |            |               |            |              |
|   |           |           |             |                        |                     |                  |            |              |            |               |            |              |
|   |           |           |             |                        |                     |                  |            |              |            |               |            |              |
|   | _         |           |             |                        |                     |                  |            |              |            |               |            | ~            |
| < |           |           |             |                        |                     |                  |            |              |            |               | >          |              |
|   |           |           |             |                        | Sou                 | uvisející záznam | у          |              |            |               |            |              |
| Ρ | oložky ol | ojednávky | (2) Dodac   | tí listy Přijaté faktu | ry Naskladněné art  | kly              |            |              |            |               |            |              |
| Σ | Číslo po  | Typ pol.  | Typ artiklu | Kód pol.               | Název p             | ol.              | Popis pol. | Objednáno ks | Dodáno ks  | Naskladněno k | s Fakturov | ^            |
| 2 | 1         | 1 Art     | Přístroj    | 195531                 | 10-16 MHz širokopá  | smová lineární : |            | 1,0          |            | 1             | 1          |              |
|   |           | 2 Art     | Přístroj    | 19LH2000               | 19" LCD monitor s T | V vstupem        |            | 1,0          |            | 1             | 1          |              |
|   | -         |           |             |                        |                     |                  |            |              |            |               |            | $\checkmark$ |
|   | c         |           |             |                        |                     |                  |            |              |            |               | >          |              |

| F2M  | Nákup -           | Objedn       | ávky - pro         | hlížení zá   | znamu            |             |                     |              |            |               |                 |              |              |        |                  |          | ×          |
|------|-------------------|--------------|--------------------|--------------|------------------|-------------|---------------------|--------------|------------|---------------|-----------------|--------------|--------------|--------|------------------|----------|------------|
|      |                   |              | 19.0               | 9.2014       | 20140004         | / Ing. Tor  | náš Rosinský,       | IČ0:7244     | 18482, P   | ohankov       | <b>/a 40/</b> 1 | 5, Brno,     | (Servis)     |        | Info             | rmace    | o záznamu  |
| Z    | ákladní ú         | daje         | Texty, p           | oznámky      | Položky o        | bj. (       | Dodávky a stav      | Faktury      | a stav     | Schv          | alování         | :            | Soubory      |        |                  |          |            |
|      |                   |              |                    |              |                  |             | Faktury             | v k objednáv | ce         |               |                 |              |              |        |                  |          |            |
| Σ    | Datum p           | řijetí       | Datum<br>splatnost | Ty<br>i fakt | p Číslo f<br>ury | aktury      | Celkem s DPH        | Měna         | Pozn.      | Zaplacen<br>0 | Dokonče<br>no   | Uzamčen<br>o | Způsob úhr   | ady    | Variabilní symbo | ^        | Zobrazit   |
| •    | 19.09             | .2014        | 18.11.2            | 2014 Fa      | l                |             | 2 700,0             | 0 Kč         |            |               |                 |              | převodem z ú | ičtu   |                  |          | Upravit    |
| <    |                   |              |                    |              |                  |             |                     |              |            |               |                 |              |              |        | >                | *   ·    | G          |
| Ce   | ková cen          | a objedn     | ávky: 270          | 0,00 Fak     | urováno: 2 700   | ,00 Zálohov | vě: 0,00 Zaplace    | no: 0,00     |            |               |                 |              |              |        |                  |          | Nový       |
| Zb   | yva vyfak         | turovat:     | : 0,00 Zby         | /va doplat   | t: 2 700,00      |             |                     |              |            |               |                 |              |              |        |                  | _        | Duplikovat |
|      | Položka           |              |                    | Two          |                  |             | Sta                 | iv položek   |            | Obiedeá       |                 |              | Eakturováno  | Nack   | adačao           |          | Dupikovat  |
| Σ    | uzavřena          | Číslo po     | ol. Typ pol.       | artiklu      | Kód pol.         |             | Název pol.          |              | Popis pol. | ks            | Do Do           | dáno ks      | ks           | INdSKI | ks MJ            |          |            |
|      |                   | ][           | 1 Art              | Přístroj     | 195531           | 10-16 MHz   | širokopásmová line  | eární sonda  |            | ][            | 1,0             | 1            |              | 1      | 1 ks             |          |            |
|      |                   |              | 2 Art              | Přístroj     | 19LH2000         | 19" LCD m   | onitor s TV vstuper | n            |            |               | 1,0             | 1            | 1            | 1      | 1 ks             |          |            |
|      |                   |              |                    |              |                  |             |                     |              |            |               |                 |              |              |        |                  |          |            |
|      |                   |              |                    |              |                  |             |                     |              |            |               |                 |              |              |        |                  |          |            |
|      |                   |              |                    |              |                  |             |                     |              |            |               |                 |              |              |        |                  |          |            |
|      |                   |              |                    |              |                  |             |                     |              |            |               |                 |              |              |        |                  | <b>v</b> |            |
| <    |                   |              |                    |              |                  |             |                     |              |            |               |                 |              |              |        | >                |          |            |
| Zo   | brazit <u>nas</u> | kladnění     | í položek          |              |                  |             |                     |              |            |               |                 |              |              |        |                  |          |            |
| Před | chozí Ná          | Alisiedující |                    |              |                  |             |                     |              |            |               |                 |              |              |        | Tisk. sestav     | y        | Zavřít     |

Hromadně stav všech objednávek a jejich položek je možné zobrazit přímo z pohledu Objednávky pomocí tlačítka <u>Položky obj.</u>, a také je lze sledovat a uzavírat v okně Manažer -Nákup - položky.

| Plná nabídka                    |   | Nabíd             | lka funkcí                               |                                                        | Položky obje                     | ednáve      | k dle stavu             |                     |            |                   | T                 |
|---------------------------------|---|-------------------|------------------------------------------|--------------------------------------------------------|----------------------------------|-------------|-------------------------|---------------------|------------|-------------------|-------------------|
| Birmy<br>Osoby<br>Osoby o firmy |   | hledat<br>dat tey | ve všech záznamech<br>(t: v pol<br>V Kód | n / Globální podmínky<br>i: <u>více polí</u><br>pol. ~ | způsob hledání:<br>kdekoliv 🗸    | И. Н        | edat Jen<br>Také        | artikly S<br>skryté | ektor:     | Odp.osc           | ba:               |
| Artikly<br>Naskladnění          | ? | !  <b>2</b> ↓     | Rozdíly v dodání                         | Rozdíly v naskladnění<br>• ▼ ▼ ▼   🏥 •                 | Rozdíly ve faktur                | raci (kusy) | Rozdily ve fa           | kturaci (ceny)      | Všechny ne | ukončené          | Ukončené s roz    |
| Zásoby (sklady)                 | Σ | Typ pol           | . Kód pol.                               | Název (                                                | pol.                             | Popis pol.  | Předpokl. datum<br>dod. | Objednáno ks        | Dodáno ks  | Naskladněno<br>ks | Fakturováno<br>ks |
| Aktivity                        | 2 | Art<br>Art        | Test Mat 456                             | Testovaci artiki 123<br>Testovaci materiál 456         | j                                |             | l                       | 2,0                 | 2          | 10                | 10                |
| ✓ Mákup                         |   | Sum<br>Art        | 195531                                   | Doplňková sleva<br>10-16 MHz širokopásm                | ová lineární sonda               |             |                         | 1,0<br>1,0          | 1          | 1                 | 0                 |
| Dodací listy                    |   | Art<br>Art        | 19LH2000<br>PB-KEV4-9/10ED-N             | 19" LCD monitor s TV v<br>4-9 MHz širokopásmov         | /stupem<br>vá intrakavitární son |             |                         | 1,0                 | 1          | 1                 | 1                 |
| ✓ Platby vydané ✓ Im Prodej     |   | Art<br>Art        | BD-335-DSC<br>BD-335-DSC                 | MEDISON SA6000II I<br>MEDISON SA6000II I               | DSC board<br>DSC board           |             |                         | 1,0<br>1,0          | 0          | 0                 | 0                 |